### QuarkCopyDesk 9.1 키보드 명령어 안내서: Mac OS

| 메뉴 명령 (Mac OS®)  | 2  |
|------------------|----|
| 대화상자 명령 (Mac OS) | 6  |
| 팔레트 명령 (Mac OS)  | 7  |
| 항목 명령 (Mac OS)   | 10 |
| 그림 명령 (Mac OS)   | 16 |

## 메뉴 명령 (Mac OS®)

| QuarkCopyDesk 메뉴      |                            |
|-----------------------|----------------------------|
| 환경 세부사항 얻기            | Option+ QuarkCopyDesk® 대하여 |
| 환경설정                  | 器+Option+Shift+Y           |
| 종료                    | ₩+Q                        |
|                       |                            |
| 파일 메뉴                 |                            |
| 신규 기사                 | 策+N                        |
| 열기                    | ж+О                        |
| 닫기                    | ዤ+W                        |
| 저장                    | 策+S                        |
| 별도 저장                 | 策+Shift+S                  |
| 마지막 저장 상태로 복귀         | Option+변경전으로 복귀            |
| 가져오기                  | ж+Е                        |
| 텍스트 저장                | 策+Option+E                 |
| 추가                    | 策+Option+A                 |
| 프린트                   | 策+P                        |
| 출력 프로파일 Jobs 대화 상자 보기 | 策+Option+P                 |
| <b>기사 설정</b> 대화 상자 보기 | 策+Option+Shift+P           |

| 편집 메뉴                           |                                |
|---------------------------------|--------------------------------|
| 입력취소                            | ස+Z                            |
| 재실행                             | ೫+Y, ೫+Z, 또는 ೫+Shift+Z (설정가능한) |
| 오려두기                            | ж+Х                            |
| 베껴두기                            | ж+С                            |
| 붙이기                             | 策+V                            |
| 전체 선택                           | ж+А                            |
| 검색/교환                           | ж+F                            |
| <b>검색/교환</b> 닫기                 | 晞+Option+F                     |
| <b>단락</b> 팬 ( <b>환경설정</b> 대화상자) | 策+Option+Y                     |
| <b>스타일 목록</b> 대화상자              | Shift+F11                      |
| <b>컬러</b> 대화상자                  | Shift+F12                      |
| H&Js 대화상자                       | 策+Option+J                     |

| 노트 부메뉴          |                  |
|-----------------|------------------|
| 전체 노트 닫기        | 晞+Option+Shift+W |
| 선택된 텍스트에서 노트 생성 | F10              |
| 노트 삭제           | 육+Shift+X        |

| 노트 부메뉴     |                  |
|------------|------------------|
| 다음 노트 찾아가기 | ₩+Option+G       |
| 이전 노트 찾아가기 | 策+Shift+Y        |
| 노트 삽입      | 策+Option+N       |
| 전체 노트 열기   | 策+Option+A       |
| 노트 열기/닫기   | ₩+Shift+A        |
| 노트 선택사항 열기 | 第+Option+Shift+A |

| 텍스트에 대한 스타일 메뉴                       |                  |
|--------------------------------------|------------------|
| 크기 > 기타                              | -<br>₩+Shift+\   |
| 변형서체                                 |                  |
| 보통체                                  | ₩+Shift+P        |
| 볼드체                                  | ₩+Shift+B        |
| 이탤릭체                                 | ₩+Shift+I        |
| 밑줄체                                  | 策+Shift+U        |
| 단어별 밑줄체                              | ₩+Shift+W        |
| 중심선체                                 | 策+Shift+/        |
| 이중 가로줄                               | 策+Option+Shift+/ |
| 윤곽체                                  | 策+Shift+O        |
| 음영                                   | 策+Shift+Y        |
| 대문자                                  | 器+Shift+K        |
| 작은 대문자                               | 策+Shift+H        |
| 올려쓰기                                 | 策+Shift+=        |
| 내려쓰기                                 | 晞+Shift+ - (하이픈) |
| 어깨글자                                 | 策+Shift+V        |
| <b>합자</b> (Plus 또는 동아시아 버전에서는 사용 불가) | 策+Shift+G        |
| <b>단락 속성</b> 대화상자                    | 策+Shift+D        |
| 문장 방향 (Plus 또는 동아시아 버전에서만 사용가능)      | 策+Option+Shift+T |
| 루비 (Plus 또는 동아시아 버전에서만 사용가능)         | 策+Option+R       |
| 그룹 문자 (Plus 또는 동아시아 버전에서만 사용가능)      | 策+Shift+G        |
| 정렬                                   |                  |
| 좌측                                   | 策+Shift+L        |
| 중앙                                   | 策+Shift+C        |
| 우측                                   | ₩+Shift+R        |
| 좌우                                   | 策+Shift+J        |
| 강제 정렬                                | 策+Option+Shift+J |
| 행간 조절                                | 策+Shift+E        |
| 포맷                                   | 策+Shift+F        |
| 탭                                    | ₩+Shift+T        |

| 텍스트에 대한 스타일 메뉴                   |                                       |
|----------------------------------|---------------------------------------|
| 괘선                               | 策+Shift+N                             |
| <b>서체 미리보기</b> 환경설정 토글하기         | Shift+ <b>서체</b> 서브메뉴 표시하기            |
|                                  |                                       |
| 그림에 대한 스타일 메뉴                    |                                       |
| 하프톤                              | ₩+Shift+H                             |
| 그림을 중앙에 맞추기                      | 策+Shift+M                             |
| 채우기 상자로 그림상자 조정                  | 器+Option+Shift+M                      |
| <b>그림을 상자에 맞게 비율조정</b> (비율에 맞춰서) | 器+Option+Shift+F                      |
|                                  |                                       |
| 컨포넌트 메뉴                          |                                       |
| 컨포넌트 확장 혹은 술이기                   | 육++ [숫자 keypad]                       |
| 신규 컨포넌트 대화 상자 보기                 | 第+Option+C                            |
| 다음 컨포넌트( <b>WYSIWYG</b> 보기만 해당 ) | ₩+Option+Page Down                    |
| 이전 컨포넌트 ( <b>WYSIWYG</b> 보기만 해당) | ₩+Option+Page Up                      |
| 편집                               |                                       |
| 둘러싸기                             | Option+F4                             |
| 오려내기 경로                          | Option+Shift+F4                       |
| 점/선분 유형                          |                                       |
| 코너 포인트                           | Option+F1                             |
| 커브 포인트                           | Option+F2                             |
| 대칭 포인트                           | Option+F3                             |
| 직선 선분                            | Option+Shift+F1                       |
| 곡 선분                             | Option+Shift+F2                       |
|                                  |                                       |
| 보기 메뉴                            |                                       |
| WYSIWYG 보기에서 윈도우에 맞춰보기           | ¥+0                                   |
| WYSIWYG 보기에서 실제 크기로 보기           | <b>光</b> +1                           |
| <b>WYSIWYG</b> 보기에서 200% 확대 보기   | ¥+6                                   |
| <b>갤리</b> 보기로 변경                 | <b>光</b> +7                           |
| 전체 화면 보기로 변경                     | ¥+8                                   |
| 특정 페이지로 찾아가기                     | ۲+۶                                   |
| 윈도우에서 가장 큰 펼침면으로 맞춰보기            | Option+윈도우에 맞춰보기 또는 ೫+Option+0 (zero) |
| 안내선 보기/가리기                       | F7                                    |
| <b>페이지 격자</b> 보기/가리기             | Option+F7                             |
| 텍스트 상자 격자 보기/가리기                 | 発+Option+F7                           |
| <b>여백키</b> 보기/가리기                | <b>光</b> +I                           |

| 유틸리티 메뉴                          |                           |
|----------------------------------|---------------------------|
| 영문 철자 검사 > 단어/선택                 | 郑+L                       |
| 영문 철자 검사 > 컨포넌트                  | #+Option+L                |
| 영문 철자 검사 > 기사                    | 器+Option+Shift+L          |
| <b>추가 (</b> 영문 철자 검사 세션 동안)      | ж+А                       |
| 보조 사전으로 전체 의심 단어 추가 (영문 철자 검사 세션 | Option+Shift+ 전체 추가 버튼 클릭 |
| 동안)                              |                           |
| <b>찾기</b> 버튼 (영문 철자 검사 세션 동안)    | ₩+L                       |
| 건너뛰기 버튼 (영문 철자 검사 세션 동안)         | ж+S                       |
| 전체 대치 버튼 (영문 철자 검사 세션 동안)        | ۲+R                       |
| 대치 버튼 (영문 철자 검사 세션 동안)           | 策+Shift+R                 |
| <b>완료</b> 버튼 (영문 철자 검사 세션 동안)    | ж+D                       |
| 하이픈 용례                           | ₩+Option+Shift+H          |
| <b>사용목록</b> 대화상자                 |                           |
| 서체 팬                             | 晞+F6 또는 F13               |
| 그림팬                              | 晞+Option+F6 또는 Option+F13 |
| 행 점검> 다음 행                       | ¥+;                       |
| 윈도우 메뉴                           |                           |
| <b>측정</b> 팔레트 보기/가리기             | F9                        |
| <b>스타일 목록</b> 팔레트 보기/가리기         | F11                       |
| <b>컬러</b> 팔레트 보기/가리기             | F12                       |
| <b>목차</b> 팔레트 보기/가리기             | Option+F11                |

## 대화상자 명령 (Mac OS)

| 대화상자의 탭         |                    |
|-----------------|--------------------|
| 다음 탭 보기         | ୱ+Option+Tab       |
| 이전 탭 보기         | ₩+Option+Shift+Tab |
|                 |                    |
| 필드              |                    |
| 다음 필드 선택        | Tab                |
| 이전 필드 선택        | Shift+Tab          |
| 텍스트 삽입 막대 필드 선택 | 더블 클릭              |
| 오려두기            | ж+Х                |
| 베껴두기            | ж+С                |
| 붙이기             | ¥+V                |
| 기존 값으로 필드 변경하기  | ж+Z                |
| 조합 연산자로 계산하기    | + (더하기)            |
|                 | – (배)フ)            |
|                 | * (곱하기)            |
|                 | / (나누기)            |

| 버튼                                                 |                  |
|----------------------------------------------------|------------------|
| <b>확인</b> (혹은 가장자리 버튼)                             | Return 또는 Enter  |
| 취소                                                 | 晞+. (마침표) 또는 esc |
| 확인                                                 | <b>光</b> +丫      |
| 취소                                                 | ස+N              |
| 적용                                                 | ж+А              |
| 계속해서 적용                                            | 策+Option+A       |
| <b>탭</b> 의 탭에서의 <b>설정</b> 버튼( <b>단락 속성</b> 대화상자에서) | ¥+S              |

| 목록 (대화상자에서)    |          |
|----------------|----------|
| 목록에서 연속 항목 선택  | Shift+클릭 |
| 목록에서 비연속 항목 선택 | ¥+클릭     |

### 팔레트 명령 (Mac OS)

| 측정 팔레트                                                                     |                                                       |
|----------------------------------------------------------------------------|-------------------------------------------------------|
| 팔레트 보기/가리기                                                                 | Option+F11                                            |
| <b>클래식</b> 탭의 서체 필드 혹은 <b>문자 속성</b> 탭 선택                                   | 器+Option+Shift+M                                      |
| <b>서체 미리보기</b> 환경설정 토글하기                                                   | Shift+서체 드롭 다운 메뉴 보기                                  |
| 서체 필드 선택                                                                   | 策+Option+Shift+M                                      |
| 다음 필드 선택                                                                   | Tab                                                   |
| 이전 필드 선택                                                                   | Shift+Tab                                             |
| 나가기/적용                                                                     | Return 또는 Enter                                       |
| 나가기/취소                                                                     | 晞+. (마침표) 또는 Escape                                   |
|                                                                            |                                                       |
| 스타일 목록 팔레트                                                                 |                                                       |
| 팔레트 보기/가리기                                                                 | Option+F11                                            |
| 컨텍스트 메뉴의 <b>스타일 목록 편집</b> 보기                                               | Control+스타일 목록 클릭                                     |
| <b>스타일 목록 편집</b> 대화상자 보기                                                   | ೫+스타일 목록 클릭                                           |
| <b>스타일 없음</b> 적용, 후에 스타일 목록                                                | Option+스타일 목록 클릭                                      |
| (단락 속성에서 만 적용)                                                             | Option+Shift+단락 스타일 목록 클릭                             |
|                                                                            |                                                       |
| 컬러 팔레트                                                                     |                                                       |
| 팔레트 보기/가리기                                                                 | Option+F11                                            |
| <b>컬러</b> 대화상자 보기                                                          | 육+컬러 이름 클릭                                            |
| 컨텍스트 메뉴의 <b>컬러 편집</b> 보기                                                   | Control+컬러 이름 클릭                                      |
|                                                                            |                                                       |
| 옥자 팔레드                                                                     |                                                       |
| 팔레트 보기/가리기                                                                 | Option+F11                                            |
| 거세/그히 파레트                                                                  |                                                       |
| 김색/교완실데드                                                                   |                                                       |
| 월데드 보기<br>파레드 다기                                                           |                                                       |
| 월데드 본기<br>키워버리 거세스크 리우 카페 그 회                                              |                                                       |
| 저츰구더 검색으도 나츰 쏫기 교완                                                         | Option+나舌 젖기                                          |
| windows 타인과 스태차기                                                           |                                                       |
| 위도오 메느                                                                     |                                                       |
| 신제 크기리 <b>타인</b> 또는 <b>시태</b>                                              | Control+타인/스태                                         |
| · ···································                                      | 99:FF인/스태                                             |
| 전고 1911 옷 편고 개도 <b>더 될 </b> 또는 <b>그 ㅋ</b><br>저체 추시리 <b>타이</b> 또는 <b>시태</b> |                                                       |
| 인제 국고도 <b>너럴</b> 모든 우락<br>위도오 메느 다추키                                       | 아내아가 다 르기 드 거 이 이 아이 아이 아이 아이 아이 아이 아이 아이 아이 아이 아이 아이 |
| 친도구 예규 한국가                                                                 | 이배데에 국내 물건                                            |

제목 막대의 실제 크기로 **타일** 또는 **스택** Control+Shift+제목 막대 클릭+**타일/스택** 

#### windows 타일과 스택하기

제목 막대의 윈도우 맞춰보기 **타일** 또는 **스택** 제목 막대의 전체 축소로 **타일** 또는 **스택**  ೫+Shift+제목 막대 클릭+타일/스택 Option+Shift+제목 막대 클릭+**타일/스택** 

| 페이지 보기              |  |
|---------------------|--|
| <b>찾아갈 페이지</b> 대화상자 |  |

₩+J

| 보기 변경하기                             |                                            |
|-------------------------------------|--------------------------------------------|
| 보기 퍼센트 필드 접근하기                      | Control+V                                  |
| <b>실제 크기</b> 로 보기                   | ¥+1                                        |
| 윈도우에 맞춰 보기                          | ж+0                                        |
| 200%로 보기                            | ዡ+Option+클릭                                |
| <b>100%</b> 과 <b>200%</b> 사이에서 토글하기 | 郑+Option+클릭                                |
| 윈도우에서 가장 큰 펼침면으로 맞춰보기               | Option+윈도우에 맞춰보기 또는 ೫+Option+0 (zero)      |
| 확대하기                                | Control+Shift+클릭/드래그                       |
| 축소하기                                | Control+Option+클릭/드래그                      |
| <b>전체 화면</b> 보기로 변경                 | ¥+8                                        |
| <b>갤리</b> 보기로 변경                    | ¥+7                                        |
| WYSIWYG 보기에서 100%과 200% 사이에서 토글하기   | ¥+Option+클릭                                |
| WYSIWYG 보기에서 확대 보기                  | Control+Shift+클릭 혹은 Control+Shift+클릭하고 드래그 |
| WYSIWYG 보기에서 축소 보기                  | Control+Option+클릭                          |
| WYSIWYG 보기에서 축소 보기                  | Control+Option+클릭                          |
| WYSIWYG 보기에서 200% 확대 보기             | ж+6                                        |
| 스크리 다시 그리기                          |                                            |

강제로 다시 그리기

策+Option+. (마침표)

| 도규멘트 닫기   |            |
|-----------|------------|
| 전체 윈도우 닫기 | 策+Option+W |
| 도큐멘트 닫기   | ж+W        |

| 스트롤 하기                                    |                   |
|-------------------------------------------|-------------------|
| WYSIWYG 보기                                | Option+드래그        |
| <b>동시화면 이동</b> 활성( <b>입력설정</b> 환경설정 선택해제) | Option+드래그 스크롤 상자 |
| <b>동시화면 이동</b> 비활성( <b>입력설정</b> 환경설정 선택)  | Option+드래그 스크롤 상자 |
| 텍스트의 시작                                   | Control+A         |
| 텍스트의 끝                                    | Control+D         |
| 스크린의 위                                    | Page Up           |
| 스크린의 아래                                   | Page Down         |

| 스트롤 하기                    |                  |
|---------------------------|------------------|
| 첫 페이지                     | Shift+Home       |
| 마지막 페이지                   | Shift+End        |
| 이전 페이지                    | Shift+Page Up    |
| 다음 페이지                    | Shift+Page Down  |
| 확장 키보드                    |                  |
| 시작으로 찾아가기 (확장 keyboard)   | Home             |
| 끝으로 찾아가기 (확장 keyboard)    | End              |
| 스크린의 위                    | Page Up          |
| 스크린의 아래                   | Page Down        |
| 첫 페이지                     | Shift+Home       |
| 마지막 페이지                   | Shift+End        |
| 이전 페이지                    | Shift+Page Up    |
| 다음 페이지                    | Shift+Page Down  |
| 다음 펼침면 찾아가기 (확장 keyboard) | Option+Page Down |
| 이전 펼침면 찾아가기 (확장 keyboard) | Option+Page Up   |

### 항목 명령 (Mac OS)

| 항목 선택/선택해제                                    |                                          |
|-----------------------------------------------|------------------------------------------|
| 뒤 또는 숨겨진 항목 선택                                | 策+Option+Shift+겹쳐진 항목 클릭                 |
| 오려내기 혹은 둘러싸기 경로 수정하기                          |                                          |
| 베지어 포인트 추가                                    | Option+부분 클릭                             |
| 선택 커브 핸들을 <b>45°</b> 로 가두기                    | Shift+커브 핸들 드래그                          |
| 선택 포인트를 45° 범위로 가두기                           | Shift+포인트 드래그                            |
| 코너포인트로 변환하기                                   | Option+F1                                |
| 곡선 선분으로 변환하기                                  | Option+Shift+F2                          |
| 커브 포인트로 변환하기                                  | Option+F2                                |
| 직선 선분으로 변환하기                                  | Option+Shift+F1                          |
| 대칭 포인트로 변환하기                                  | Option+F3                                |
| 코너 포인트를 커브 포인트로(프로그램의 control key             | Control+커브 핸들 드래그                        |
| 설정에 따라)                                       |                                          |
| 베지어 포인트 삭제                                    | Option+포인트 클릭                            |
| 올내기 경로 편집                                     | Option+Shift+F4                          |
| 둘러싸기 경로 편집 (프로그램의 control key 설정에 따라)         | Option+F4                                |
| 커브 핸들 가리기                                     | Control+포인트 클릭                           |
| 커브 핸들 보기                                      | Control+포인트 드래그 또는 Control+Shift+포인트 드래그 |
| 베지어 형태에서 전체 앵커 포인트 선택                         | 策+Shift+A                                |
| 다중 포인트 선택                                     | Shift+클릭                                 |
| 커브 포인트를 코너 포인트로 (프로그램의 control key<br>설정에 따라) | Control+커브 핸들 드래그                        |

| Controlling indents |                  |
|---------------------|------------------|
| 들여쓰기 증가             | 発+Shift+0        |
| 들여쓰기 감소             | 第+Option+Shift+0 |
|                     |                  |

| 텍스트 상자에 자동 페이지 번호 추가하기             |                     |
|------------------------------------|---------------------|
| 이전 상자 페이지 번호 문자                    | <b>郑+2</b>          |
| 자동 페이지 번호 문자                       | ¥+3                 |
| 다음 상자 페이지 번호 문자                    | <b>光+4</b>          |
| 현재 버전의 QuarkXPress 설정으로 텍스트 다시 흘리기 | Option+열기 대화상자에서 열기 |

| 서체 변경하기              |                  |
|----------------------|------------------|
| <b>측정</b> 팔레트의 서체 필드 | 器+Option+Shift+M |
| 이전 서체                | Option+Shift+F9  |

| 서체 변경하기             |                          |
|---------------------|--------------------------|
| 다음 서체               | Option+F9                |
|                     |                          |
| 하나의 서체 문자로 입력하기     |                          |
| 심볼 서체 문자            | ₩+Option+Q               |
| Zapf Dingbats 서체 문자 | 策+Option+Z               |
|                     |                          |
| 서제 크기 주성하기          |                          |
| 증가                  |                          |
| 설정 범위               | 策+Shift+. (마침표)          |
| 1 포인트               | 육+Option+Shift+. (마침표)   |
| 감소하기                |                          |
| 설정 범위               | 육+Shift+, (콤마)           |
| 1 포인트               | 육+Option+Shift+, (콤마)    |
|                     |                          |
| 가로/세도 비율 주성하기       |                          |
| 증가                  |                          |
| 5%                  | 策+]                      |
| 1%                  | #+Option+]               |
| 감소하기                |                          |
| 5%                  | ¥+[                      |
| 1%                  | 策+Option+[               |
| 키니/키키 스키워키          |                          |
| 거녕/사산 수성하기          |                          |
| 승가                  |                          |
| 1/20 선각             | #+Shitt+]                |
| 1/200 선각            | 第+Option+Shift+]         |
| 감소하기                |                          |
| 1/20 전각             | #+Shift+[                |
| 1/200 전각            | 第+Option+Shift+[         |
| 기가 드레키              |                          |
| 자산 느럭경              |                          |
|                     |                          |
|                     |                          |
|                     |                          |
| 김소아기                |                          |
| .05 em              | #+Control+Shift+[        |
| 005 em              | #+Control+Option+Shitt+I |

### 베이스 라인 수정하기

올리기 1 포인트

내리기 1 포인트

#+Option+Shift+=

策+Option+Shift+ - (하이픈)

| 행간 수정하기  |                           |
|----------|---------------------------|
| 증가       |                           |
| 1 포인트    | 晞+Shift+' (어퍼스트로피)        |
| 1/10 포인트 | 晞+Option+Shift+' (어퍼스트로피) |
| 감소       |                           |
| 1 포인트    | 육+Shift+; (세미콜론)          |
| 1/10 포인트 | 육+Option+Shift+; (세미콜론)   |

| 단락 속성 | 베껴두기 |  |
|-------|------|--|

| 단락의 포맷을 | 삽입 | 포인트를 | 포함하는 | 단락 | 혹은( | 선택된 |
|---------|----|------|------|----|-----|-----|
| 텍스트에 적용 |    |      |      |    |     |     |

| Option+Shift+ 포맷되기 바라는 단락 클릭 |  |
|------------------------------|--|
|                              |  |

| 텍스트 드래그 및 드롭하기                       |                     |
|--------------------------------------|---------------------|
| 텍스트 드래그 ( <b>입력 설정</b> 환경설정 선택해제)    | 策+Control+드래그       |
| 드래그+텍스트 베껴두기 (입력 설정 환경설정 선택)         | Shift+드래그           |
| 드레그+텍스트 베껴두기 ( <b>입력설정</b> 프리퍼런스 해제) | 策+Control+Shift+드래그 |

| 영문 철자 검색 시 버튼 클릭하기   |                               |
|----------------------|-------------------------------|
| 검색하기                 | ∺+L                           |
| 생략                   | ස+S                           |
| 추가                   | 策+A                           |
| 보조 사전에 전체 의심 단어 추가하기 | Option+Shift+ <b>완료</b> 버튼 클릭 |

| 텍스트 검색               |                |
|----------------------|----------------|
| 와일드 카드 (검색만) (\?)    | 策+/            |
| 탭                    | \t             |
| 신규 단락 (\p)           | 육+Return       |
| 신규 행 (\n)            | 策+Shift+Return |
| 신규 단 (\c)            | 육+Enter        |
| 이전 상자 페이지 번호 문자 (\2) | <b>郑+2</b>     |
| 자동 페이지 번호 문자 (\3)    | <b>#+3</b>     |
| 다음 상자 페이지 번호 문자 (\4) | <b>光+4</b>     |
| 구두점 간격               | ¥+. (마침표)      |
| 유동 간격 (\f)           | 策+Shift+F      |
| 백슬래시 (\\)            | <b>光+</b> \    |

| 텍스트 검색     |    |
|------------|----|
| 수동 들여쓰기    | Vi |
| 임의선택 신규 라인 | \d |
| 임의선택 하이픈   | \h |

| 특수 문자 (OS IME English 설정시) |                     |  |
|----------------------------|---------------------|--|
| 들여쓰기 지정                    | ¥+/                 |  |
| 조건 스타일 마커                  | \%+Option+Shift+\   |  |
| 임의 신규 행                    | 爰+Return            |  |
| 신규 단락                      | Return              |  |
| 신규 행                       | Shift+Return        |  |
| 신규 단락                      | Enter               |  |
| 신규 상자                      | Shift+Enter         |  |
| 오른쪽 들여쓰기 탭                 | Option+Tab          |  |
| 등록 상표 심볼 (®)               | Option+R            |  |
| 카피라이트 심볼 (©)               | Option+G            |  |
| 트레이드 마크 심볼(™)              | Option+2            |  |
| 블릿 (•)                     | Option+8            |  |
| 애플로고 문자                    | Option+Shift+K      |  |
| 파운드화 심볼                    | Option+3            |  |
| 유로화 심볼                     | Option+Shift+2      |  |
| 엔화 심볼                      | Option+Y            |  |
| 나누기 심볼                     | Option+/ (전방 slash) |  |

| 텍스트 수정자      |           |
|--------------|-----------|
| 대문자를 소문자로 변경 | Option+F8 |
| 소문자를 대문자로 변경 | F8        |

| 하이픈 및 줄무늬   |                       |
|-------------|-----------------------|
| 강제분리 표준 하이픈 | - (하이픈)               |
| 금칙 표준 하이픈   | ¥+=                   |
| 임의 (약한) 하이픈 | 육+-(하이픈)              |
| 하이픈 단어 불가   | ೫+ - (하이픈) 바로 이전 단어   |
| 금칙 반각 줄무늬   | Option+ - (하이픈)       |
| 강제분리 전각 줄무늬 | Option+Shift+ - (하이픈) |
| 금칙 전각 줄무늬   | 策+Option+=            |

### 간격

Space

| 간격          |                      |
|-------------|----------------------|
| 금칙 표준 간격    | ж+5                  |
| 강제분리 반각 간격  | Option+Space         |
| 금칙 반각 간격    | 第+Option+5           |
| 강제분리 유동 간격  | Option+Shift+Space   |
| 금칙 유동 간격    | ₩+Option+Shift+Space |
| 강제분리 구두점 간격 | Shift+Space          |
| 금칙 구두점 간격   | ₩+Shift+Space        |

| 텍스트 삽입 포인트 이동하기 |                |
|-----------------|----------------|
| 이전 문자           | Delete         |
| 다음 문자           | Shift+Delete   |
| 이전 행            | ↑ (            |
| 다음 행            | $\downarrow$   |
| 이전 단어           | 쁐+Delete       |
| 다음 단어           | 策+Shift+Delete |
| 이전 단락           | ж+↑            |
| 다음 단락           | ж+↑            |
| 행의 시작           | ж+Option+←     |
| 행의 끝            | ₩+Option+→     |
| 문장의 시작          | ₩+Option+↑     |
| 문장의 끝           | ж+Option+↓     |

| 문자 선택하기 |                  |
|---------|------------------|
| 이전 문자   | Delete           |
| 다음 문자   | Shift+Delete     |
| 이전 행    | Shift+↑          |
| 다음 행    | Shift+↓          |
| 이전 단어   | 쁐+Delete         |
| 다음 단어   | 策+Shift+Delete   |
| 이전 단락   | ዤ+Shift+↑        |
| 다음 단락   | ዤ+Shift+↓        |
| 행의 시작   | ₩+Option+Shift+← |
| 행의 끝    | ₩+Option+Shift+→ |
| 문장의 시작  | ዤ+Option+Shift+↑ |
| 문장의 끝   | ዤ+Option+Shift+↓ |

#### 마우스 클릭으로 텍스트 선택

삽입 포인트 텍스트 위치

한번 클릭

#### 마우스 클릭으로 텍스트 선택

| 단어 선택하기               | 단어를 두번 클릭        |
|-----------------------|------------------|
| 단어와 마침표, 콤마, etc 선택하기 | 단어와 구두점사이를 두번 클릭 |
| 행 선택하기                | 세번 클릭            |
| 단락 선택하기               | 네번 클릭            |
| 문장 선택하기               | 다섯번 클릭           |

| 문자 삭제하기        |                |
|----------------|----------------|
| 이전 문자          | Delete         |
| 다음 문자          | Shift+Delete   |
| 다음 문자 (확장 키보드) | [전방 Delete 키]  |
| 이전 단어          | 策+Delete       |
| 다음 단어          | ₩+Shift+Delete |
| 선택된 문자         | Delete         |

# 그림 명령 (Mac OS)

| 그림 가져오기           |                        |
|-------------------|------------------------|
| 추가 별색 없이 EPS 가져오기 | ೫+가져오기 대화상자 열기         |
| 기사에서 전체 그림 다시가져오기 | ೫+열기 대화 상자에서 열기        |
|                   |                        |
| 그림 비율 변경하기        |                        |
| 5% 비율로 키우기        | 晞+Option+Shift+. (마침표) |
| 5% 비율로 줄이기        | 晞+Option+Shift+, (콤마)  |
| 채우기 상자로 그림상자 조정   | ₩+Option+Shift+M       |
|                   |                        |
| 그림 중앙 및 상자에 맞추기   |                        |

| 가운데 맞추기           | 晞+Shift+M        |
|-------------------|------------------|
| 비율을 유지하면서 상자에 맞추기 | ₩+Option+Shift+F |

| 그림 회전하기         |                  |
|-----------------|------------------|
| 시계방향으로 1° 회전    | 器+Option+Shift+' |
| 시계방향으로 15° 회전   | <b>#</b> +'      |
| 시계방향으로 90° 회전   | 器+Shift+'        |
| 시계반대방향으로 1° 회전  | 策+Option+Shift+; |
| 시계반대방향으로 15° 회전 | ж+;              |
| 시계반대방향으로 90° 회전 | ж+Shift+;        |

| 그림 꼭지점 이동하기  |               |
|--------------|---------------|
| 왼쪽 1 포인트     | ÷             |
| 왼쪽 1/10 포인트  | Option+←      |
| 오른쪽 1 포인트    | $\rightarrow$ |
| 오른쪽 1/10 포인트 | Option+→      |
| 위로 1 포인트     | ↑             |
| 위로 1/10 포인트  | Option+↑      |
| 아래로 1 포인트    | $\downarrow$  |
| 아래로 1/10 포인트 | Option+↓      |

| 그림 수정하기                                                 |                         |
|---------------------------------------------------------|-------------------------|
| 그림 하프톤 사용자 지정 대화상자                                      | 쁐+Shift+H               |
| <b>갱신</b> 버튼을 <b>사용목록</b> 대화상자의 <b>그림</b> 팬에서 <b>전체</b> | Option+ <b>갱신</b> 버튼 클릭 |
|                                                         |                         |
| <b>갱신</b> 으로 변경                                         |                         |
| <b>갱신</b> 으로 변경<br>그림 스타일의 <b>네가티브/반전</b> 적용하기          | 晞+Shift+ - (하이픈)        |

| 그림 수정하기                            |             |
|------------------------------------|-------------|
| 그림)                                |             |
| <b>오려내기</b> 팬 보기( <b>그림</b> 대화 상자) | 육+Option+T  |
| 마우스로 <b>그림</b> 대화 상자 보기            | ೫+항목 더블 클릭  |
| <b>그림</b> 대화 상자 보기                 | ж+М         |
| <b>그림 하프톤 지정</b> 대화 상자 보기          | 육+Shift+H   |
| 둘러싸기 팬 보기(그림 대화 상자)                | <b>ж+</b> Т |

©2022 Quark, Inc. 모든 권리 보유. Quark 재품과 내용은 미국과 다른 나라의 copyright 와 지적 재산권의 보호를 받게 됩니 다. 불법 사용 그리고/혹은 불법 복제품은 해당 법률의 위반입니다. Quark, Quark 로고와 QuarkXPress 는 미국 및 다른 나 라에 있는 Quark, Inc. 와 제휴 회사의 상표 및 등록 상표입니다. 해당 제품과 자료는 미국과 다른 나라의 저작권 및 기타 지 적 재산권 보호를받습니다.Mac OS 와 Apple 은 미국과 다른 나라의 Apple, Inc.에 등록상표입니다. 그 밖의 등록상표는 각 해당 회사의 소유입니다.